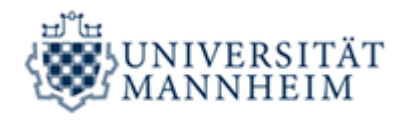

## Step-by-Step Instructions on how to Withdraw from an Exam

I. Go to: Portal<sup>2</sup>

Before registering for or withdrawing from an exam you first need to log in to Portal<sup>2</sup> (Log in with the username and password you received from the University Computing Center) Link: <u>https://portal2.uni-</u>

mannheim.de/portal2/pages/cs/sys/portal/hisinoneStartPage.faces?chco=y

II. Exam registration and withdrawal

| OF MANNHEIM                                                                          | PORTAL <sup>2</sup> search | menu                              |                                    |                                 |                  |           |           |      |
|--------------------------------------------------------------------------------------|----------------------------|-----------------------------------|------------------------------------|---------------------------------|------------------|-----------|-----------|------|
|                                                                                      | Stu                        | ident Fakultät für Rechtswissenso | chaft und Volkswirtschaftslehre mi | den Abteilungen Rechtswissensch | aft und Volksw 🤰 |           | 10:       | 28 🗗 |
| Home                                                                                 | My Studies                 | Studying                          | My services                        | Organisation                    | User Manuals     | Bookmarks |           | 0    |
| Exams and exam results                                                               |                            |                                   |                                    |                                 |                  |           |           |      |
| Exam registration<br>My exams<br>Academic records<br>Unofficial Transcript of Grades |                            |                                   |                                    |                                 |                  |           |           | 4    |
|                                                                                      |                            |                                   | HISinOne                           |                                 |                  |           | 🔀 English | •    |

Click on"My Studies" to get to "Exams and exam results",

then click on *"Exam registration"*. Read the information carefully and check the relevant box:

|                |                                       | Stu                                            | ident Fakultät für Rechtswissenschaft               | und Volkswirtschaftslehre mi     | : den Abteilungen Rechtswissenschal | ft und Volksw 🧏                  |                                | 10             | 27 |
|----------------|---------------------------------------|------------------------------------------------|-----------------------------------------------------|----------------------------------|-------------------------------------|----------------------------------|--------------------------------|----------------|----|
|                | Home                                  | My Studies                                     | Studying                                            | My services                      | Organisation                        | User Manuals                     | Bookmarks                      |                |    |
| ns and exa     | am results                            |                                                |                                                     |                                  |                                     |                                  |                                |                |    |
| exam under     | the link "My exams".                  | prodoo ronom ano <u>mm</u> . The <b>exam</b> ( |                                                     | ooro io abaany paonorioa aoo     |                                     |                                  |                                |                |    |
| Withdrawal     | / De-registration from Exam           | ination due to Valid Reasons                   |                                                     |                                  |                                     |                                  |                                |                |    |
| The following  | -<br>Link will provide you with info  | ormation on withdrawing and de-re              | nistration due to valid reasons (e. g.              | illness). If you have to de-re   | dister from an examination due to i | liness please submit a medical   | certificate and the form "An   | dication for   |    |
| de-registratio | on from an exam for Valid Rea         | asons" to the Student Services.                | gistration due to valid reducins (e. g.             | initiality, in you have to do re | gister from an examination due to r | inoss, picaso sasini a nicalcar  | contractio and the form ye     | ALCOLUTION ION |    |
| Examination    | n results and re-sit exams            |                                                |                                                     |                                  |                                     |                                  |                                |                |    |
| For your exa   | mination results, please refer        | to the link "Academic records".                |                                                     |                                  |                                     |                                  |                                |                |    |
| Please pote    | that the onlines to so sit an ex      | ram are limited in all degree course           | e. If you did not page an ovam in yo                | our last option to ro sit, the b | scholor's master's or dislom ovami  | nation is considered failed with | no option to ra cit. Ploaco fi | lle be         |    |
| information o  | on re-sit exams in the <u>examina</u> | ation regulations of your degree cours         | ourse.                                              | our last option to re-sit, the b | achelor 5, master 5 of diplom exami | nation is considered failed with | no option to re-sit. Piease ii |                |    |
|                |                                       |                                                |                                                     |                                  |                                     |                                  |                                |                |    |
|                |                                       |                                                |                                                     |                                  |                                     |                                  |                                |                |    |
|                |                                       |                                                |                                                     |                                  |                                     | 1                                |                                |                |    |
|                |                                       | [                                              |                                                     |                                  |                                     | ]                                |                                |                |    |
|                |                                       | i h<br>ex                                      | ave read the information and wish                   | h to register for F              | lease check                         |                                  |                                |                |    |
|                |                                       | l h<br>ex                                      | ave read the information and wisi<br>ams.           | h to register for F              | lease check Next                    |                                  |                                |                |    |
|                |                                       | i h<br>ex                                      | ave read the information and wisi<br>ams.           | h to register for F              | lease check Next                    |                                  |                                |                |    |
|                |                                       | in<br>ex                                       | ave read the information and wist<br>ans.<br>Back t | h to register for F              | lease check Next                    |                                  |                                |                |    |
|                |                                       | i h<br>ex                                      | ave read the information and wish<br>ams.<br>Back t | h to register for F              | lease check Next                    |                                  |                                |                |    |

REKTORAT Dezemat 11 Studienangelegenheiten

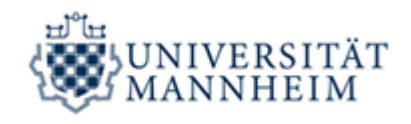

## III. Selecting the relevant exam

After selecting the respective program and module, you now have to select the exam you would like to withdraw from.

|                                                                                             |                                                                                                    | Stu                                                                                                    | dent Fakultät für Rechtswissensi                                                              | haft und Volkswirtschaftslehre mi                                                                                      | t den Abteilungen Rechtswissensch | aft und Volksw 🧏 |           | 10 | 30 |
|---------------------------------------------------------------------------------------------|----------------------------------------------------------------------------------------------------|----------------------------------------------------------------------------------------------------|-----------------------------------------------------------------------------------------------|----------------------------------------------------------------------------------------------------|-----------------------------------|------------------|-----------|----|----|
|                                                                                             | Home                                                                                                    | My Studies                                                                                                    | Studying                                                                                      | My services                                                                                                    | Organisation                      | User Manuals     | Bookmarks |    |    |
| s and exa                                                                                   | am results                                                                                                    |                                                                                                    |                                                                                               |                                                                                                    |                                   |                  |           |    |    |
| Please choose<br>Bach                                                                       | ation for exams<br>se your exam from the menu<br>lelor Business Law 2014<br>tate Exam Law 2011                                                                                                    | given below.                                                                                                    |                                                                                               |                                                                                                    |                                   |                  |           |    |    |
| 0<br>0<br>0<br>0<br>0                                                                       | duli<br>1200 Core Course Advaa<br>1230 Preliminary examir<br>1240 Core Course Advaa<br>1250 Preliminary examir<br>© Core Course for Beg<br>Date: 24.11.2017, Ro<br>© Core Course for Beg<br>1260 Core Course Advaa<br>4140 Labour Law                                                                                                    | nced Level: Civil Law<br>nation<br>nation<br>ginners: Public Law Exam 3 (<br>ound: 01, Examiner: Miller-Ter<br>ginners: Public Law (paper) (<br>nced Lavel: Public Law                                | k: 12070   Semester/Round: 20172/0<br><b>pitz, Raif</b><br>k: 12050   Semester/Round: 20172/0 | 1   Duration: 180 min.   Exam type: writ<br>2   Duration: min.   Exam type: term pag                                   | en exam) <u>wilhdraw</u><br>ee]   |                  |           |    |    |
| G<br>G<br>G<br>G<br>Key to the s                                                            | 1200 Core Course Advai       1200 Preliminary examin       1230 Preliminary examin       © Core Course for Beg       Date: 24.11.2017, Rc       © Date: 24.11.2017, Rc       1260 Core Course for Beg       1260 Core Course Advait       1260 Core Course Advait | Inced Level: Civil Law<br>nation<br>Inced Level: Criminal Law<br>Inners: Public Law Exam 3 (<br>Jourd: 01, Examiner: Muller-Ter<br>Jinners: Public Law (paper) ()<br>Inced Level: Public Law          | k: 1201   Semester/Round, 20172/0<br>pitz, Raif<br>k: 1205   Semester/Round, 20172/0          | 1   Duration 190 min,   Exam type - wrt<br>2   Duration: min,   Exam type 1 term pap<br>Back to exams and exam results | en exam) <u>wilhdraw</u><br>er]   |                  |           |    |    |
| C<br>C<br>C<br>C<br>C<br>C<br>C<br>C<br>C<br>C<br>C<br>C<br>C<br>C<br>C<br>C<br>C<br>C<br>C | ddul<br>1200 Core Course Advar<br>1230 Preliminary exami-<br>1240 Core Course Advar<br>1250 Preliminary exami-<br>© Core Course for Beg<br>Date: 24.11.2017, Rc<br>© Core Course for Beg<br>Date: 24.11.2017, Rc<br>© Core Course for Beg<br>1260 Core Course Advar<br>4140 Labour Law                                                                                                    | inced Level: Civil Law<br>nation<br>inced Level: Criminal Law<br>nation<br>Jinnera: Public Law Exam 3 ∥<br>jund: 01, Examiner: Müller-Ter<br>jinnera: Public Law (paper) ∥<br>inced Level: Public Law | L: 12070   SemesterRound 201720<br>pitz, Raif<br>E: 12050   SemesterRound 201720              | 1 (Duration: 190 min.   Exam type: writ<br>2 (Duration: min.   Exam type: term pag<br>Back to exams and exam results   | en exan) <u>withdraw</u><br>erj   |                  |           |    | -  |

If you have registered for an exam and the <u>withdrawal period</u> has not yet expired, you can see a *"withdraw"* link (red) next to it.

## By clicking on this link, you are withdrawing from the exam.

Please note: If you have withdrawn from an exam, you will NOT be automatically registered for the alternate exam date or the next possible exam date. You need to register for this exam again when you are ready to take it. The exam you withdrew from does not count as an examination attempt and it will not be graded.

If there is no "withdraw" link next to the exam in Portal<sup>2</sup> or the note "Mandatory registration.
Withdrawal not possible!" you are not or no longer able to withdraw from this examination.
→ In case you have any questions, please contact your advisor at <u>Student Services I</u> or <u>Student Services II</u>.